# ThinkVision

# Monitor a schermo piatto L192p Guida dell'utente

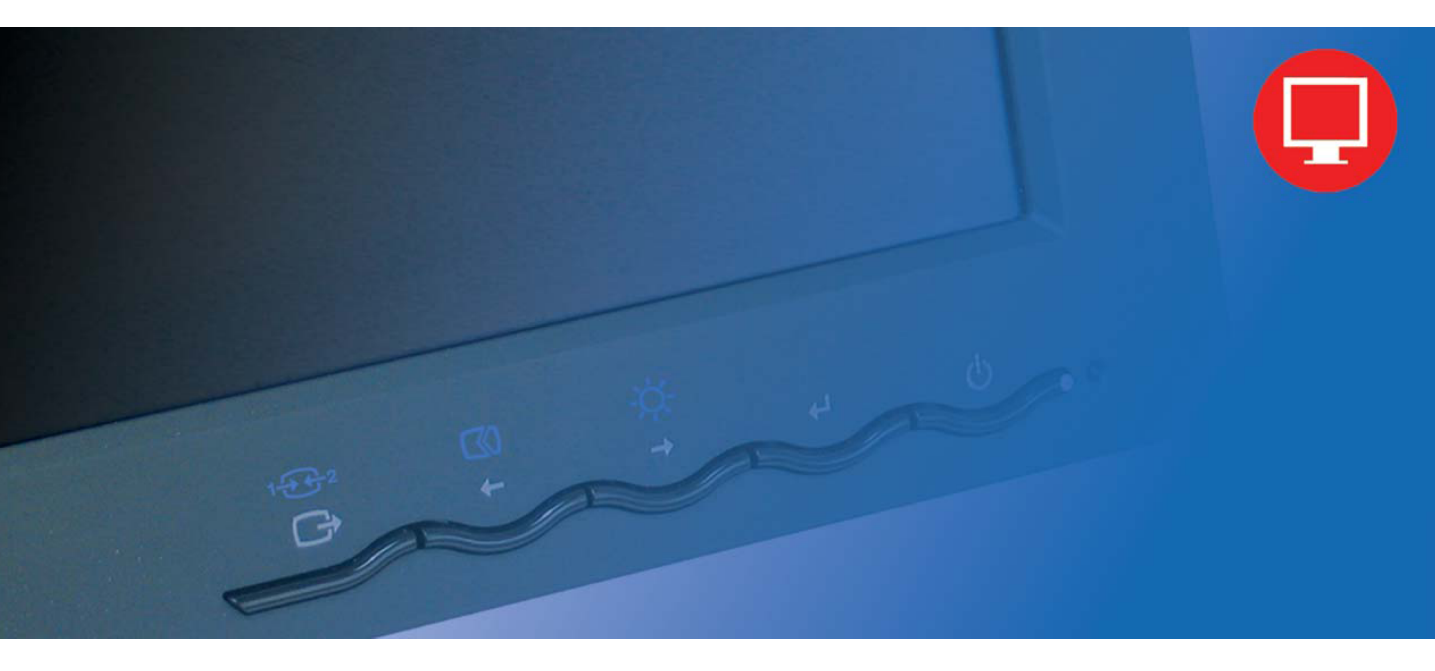

# Numero di serie del prodotto

9419-HB2 9419-HG2 9419-HW2 9429-HB2

Prima edizione (Novembre 2005)

© Copyright Lenovo 2005. Portions © Copyright International Business Machines Corporation 2005. Tutti i diritti riservati.

LIMITAZIONE DEI DIRITTI PER GLI UTENTI GOVERNATIVI U.S.: I nostri prodotti e/o servizi sono forniti con DIRITTI LIMITATI. L'uso, duplicazione o cessione da parte del Governo è soggetta al contratto "GSA ADP Schedule" con Lenovo Group Limited, se alcuno, oppure ai termini standard di questa Licenza commerciale; se l'agenzia non è in grado si accettare questo Programma con questi termini, allora il Programma è fornito applicando i termini di legge di cui al "Commercial Computer Software - Restricted Rights" del "FAR 52.227-19", quando applicabili, oppure ai termini di cui al "Rights in Data-General" del "FAR 52.227.14 (Alternate III)".

# Contenuti

| Informazioni sulla sicurezza                            | iii |
|---------------------------------------------------------|-----|
| Capitolo 1. Preparazione                                |     |
| Contenuti della confezione                              | 1-1 |
| Descrizione del prodotto                                | 1-1 |
| Tipi di regolazione                                     | 1-2 |
| Inclinazione/Rotazione                                  | 1-2 |
| Regolazione dell'altezza                                |     |
| Girare il monitor sul suo perno                         |     |
| Controlli                                               |     |
| Alloggio per cavo di protezione                         |     |
| Installazione del monitor                               |     |
| Collegamento ed accensione del monitor                  |     |
| Registrazione del prodotto                              |     |
| Capitolo 2. Regolazione ed uso del monitor              |     |
| Comfort e accessibilità                                 | 2-1 |
| Organizzare l'area di lavoro                            | 2-1 |
| Posizionamento e visione del monitor                    | 2-1 |
| Suggerimenti per adottare sane abitudini lavorative     | 2-2 |
| Informazioni sull'accessibilità                         |     |
| Regolazione dell'immagine del monitor                   |     |
| Uso dei controlli d'accesso diretto                     |     |
| Uso dei controlli OSD (On Screen Display)               |     |
| Selezione di una modalità di visualizzazione supportata |     |
| Rotazione dell'immagine                                 |     |
| Comprendere la gestione energetica                      |     |
| Cura del monitor                                        |     |
| Staccare il piedistallo del monitor                     |     |
|                                                         |     |
| Capitolo 3. Informazioni sui riferimenti                |     |
| Specifiche del monitor                                  |     |
| Risoluzione dei problemi                                |     |
| Impostazione manuale dell'immagine                      |     |
| Installazione manuale del driver monitor                |     |
| Installazione del driver monitor per Windows XP         |     |
| Installazione del driver monitor per Windows 2000       |     |
| Come ottenere altro supporto                            |     |
| Informazioni di servizio                                |     |
| Numero al serie del prodotto                            |     |
|                                                         |     |
| Parti di ricambio                                       |     |

| A-1 |
|-----|
| A-1 |
| A-1 |
| A-1 |
| B-1 |
| В-2 |
|     |

## Informazioni sulla sicurezza

Before installing this product, read the Safety Information.

مج، يجب قراءة دات السلامة

Antes de instalar este produto, leia as Informações de Segurança.

在安装本产品之前,请仔细阅读 Safety Information (安全信息)。

Prije instalacije ovog produkta obavezno pročitajte Sigurnosne Upute.

Před instalací tohoto produktu si přečtěte příručku bezpečnostních instrukcí.

Læs sikkerhedsforskrifterne, før du installerer dette produkt. Ennen kuin asennat tämän tuotteen, lue turvaohjeet kohdasta Safety Information. Avant d'installer ce produit, lisez les consignes de sécurité. Vor der Installation dieses Produkts die Sicherheitshinweise lesen.

Πριν εγκαταστήσετε το προϊόν αυτό, διαβάστε τις πληροφορίες ασφάλειας (safety information).

לפני שתתקינו מוצר זה, קראו את הוראות הבטיחות.

A termék telepítése előtt olvassa el a Biztonsági előírásokat!

Prima di installare questo prodotto, leggere le Informazioni sulla Sicurezza.

製品の設置の前に、安全情報をお読みください。

본 제품을 설치하기 전에 안전 정보를 읽으십시오.

Пред да се инсталира овој продукт, прочитајте информацијата за безбедност.

Lees voordat u dit product installeert eerst de veiligheidsvoorschriften. Les sikkerhetsinformasjonen (Safety Information) før du installerer dette produktet.

Przed zainstalowaniem tego produktu, należy zapoznać się z książką "Informacje dotyczące bezpieczeństwa" (Safety Information).

Antes de instalar este produto, leia as Informações sobre Segurança.

Перед установкой продукта прочтите инструкции по технике безопасности.

Pred inštaláciou tohto produktu si prečítajte bezpečnostné informácie.

Pred namestitvijo tega proizvoda preberite Varnostne informacije.

Antes de instalar este producto lea la información de seguridad. Läs säkerhetsinformationen innan du installerar den här produkten.

安裝本產品之前,請先閱讀「安全資訊」。

## **Capitolo 1. Preparazione**

Questa Guida dell'utente contiene informazioni dettagliate sul monitor a schermo piatto ThinkVision™ L192p. Per una rapida panoramica, fare riferimento al pieghevole d'installazione che è stato inviato insieme al monitor.

## Contenuti della confezione

La confezione del prodotto deve includere i seguenti elementi:

- Pieghevole d'installazione monitor a schermo piatto ThinkVision L192p
- · Guida alla Sicurezza del monitor, Risoluzione dei problemi e Garanzia
- · CD Reference and Driver (Riferimenti e Driver)
- Monitor a schermo piatto ThinkVision L192p
- · Cavo d'alimentazione
- · Cavo analogico d'interfaccia attaccato al monitor
- Cavo digitale d'interfaccia

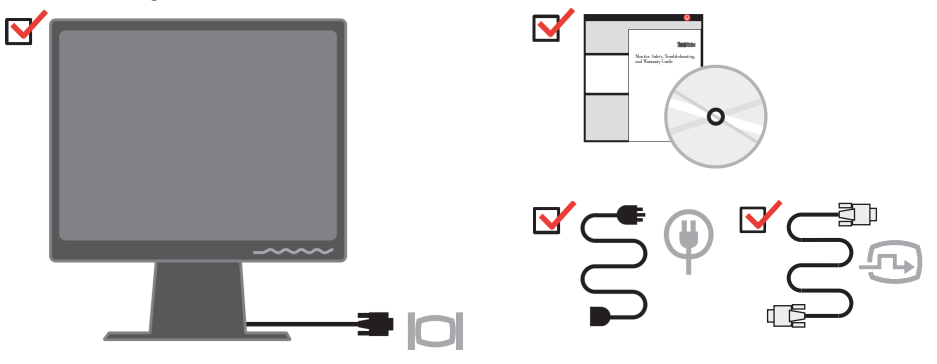

Nota: fare riferimento alla sezione "Staccare il piedistallo del monitor", pagina 2-9, per attaccare la base VESA.

## Descrizione del prodotto

Questa sezione fornisce le informazioni sulla regolazione delle posizioni del monitor, sull'impostazione dei controlli e sull'uso del alloggio per cavo di protezione.

## Tipi di regolazione

Fare riferimento alle illustrazioni che seguono per degli esempi d'inclinazione.

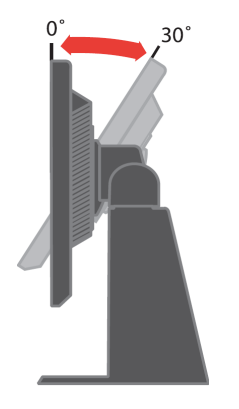

## Inclinazione/Rotazione

Grazie al piedistallo integrato, si può inclinare e ruotare il monitor per ottenere l'angolo di visione più confortevole.

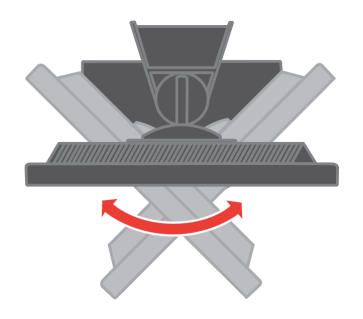

## Regolazione dell'altezza

Dopo avere premuto la parte superiore del monitor, rimuovere il perno di blocco e regolare l'altezza del monitor.

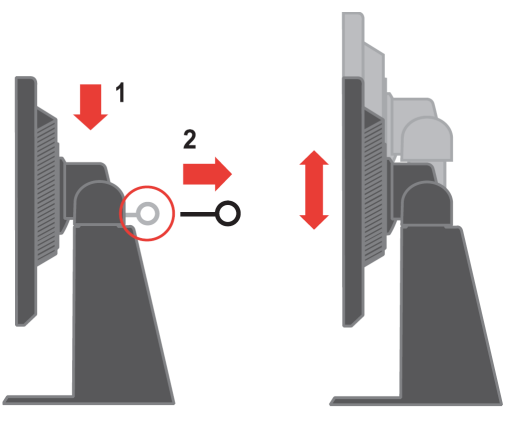

## Girare il monitor sul suo perno

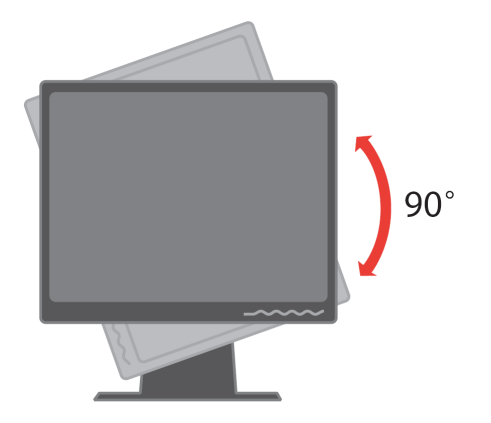

- 1. In posizione abbassata/bloccata
- Inclinare verso l'alto, così che l'angolo inferiore del monitor si allontana dal piedistallo.
- Girare in senso orario finché il monitor si ferma a 90°.
- 2. Posizione allungata
- Girare in senso orario finché il monitor si ferma a 90°.

#### Controlli

Sulla parte frontale del monitor ci sono dei controlli che sono usati per regolare la visualizzazione.

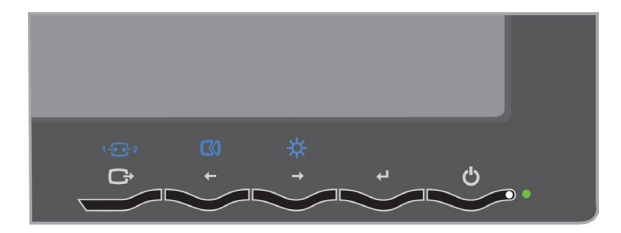

Fare riferimento alla sezione "Regolazione dell'immagine del monitor", pagina 2-3, per informazioni sul funzionamento di questi controlli.

## Alloggio per cavo di protezione

Il monitor è dotato di un alloggio per cavo di protezione che si trova sul retro dell'unità (nell'angolo in basso a destra). Fare riferimento alle istruzioni allegate al cavo di sicurezza per informazioni su come attaccarlo.

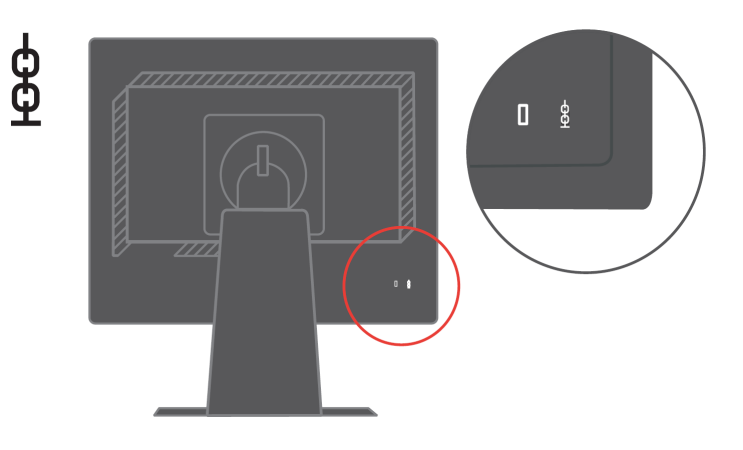

## Installazione del monitor

Questa sezione fornisce informazioni che aiutano ad installare il monitor.

## Collegamento ed accensione del monitor

- Nota: Accertarsi di aver letto le Informazioni sulla Sicurezza della *Guida alla Sicurezza del monitor, Risoluzione dei problemi e Garanzia* prima di eseguire questa procedura.
- 1. Spegnere computer e tutte le periferiche ad esso collegate, e scollegare il il cavo d'alimentazione del computer.

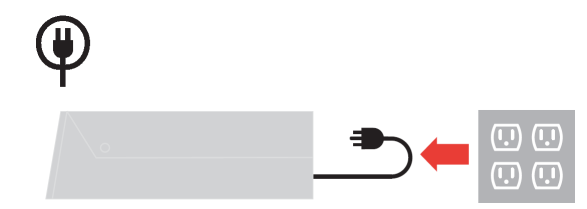

2. Collegare il cavo segnale analogico alla porta video sulla parte posteriore del computer.

Nota: una estremità del cavo segnale è già attaccata al monitor.

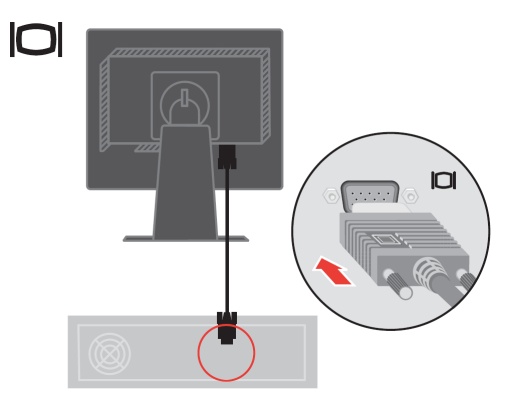

Collegare il cavo digitale al connettore DVI del monitor e l'altra estremità al connettore sulla parte posteriore del computer.

Nota: il cavo digitale non è allegato alla confezione del monitor.

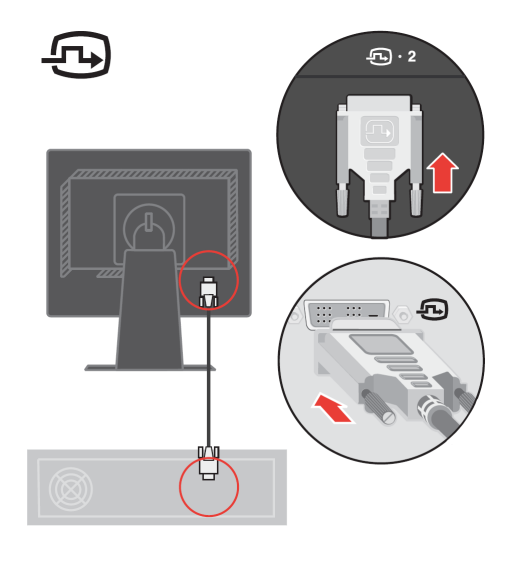

Inserire il cavo d'alimentazione nel monitor ed il cavo d'alimentazione del computer ad una presa di corrente con messa a terra.

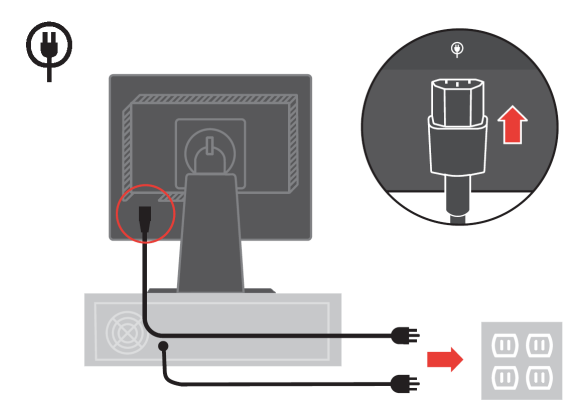

Accendere il monitor ed il computer.

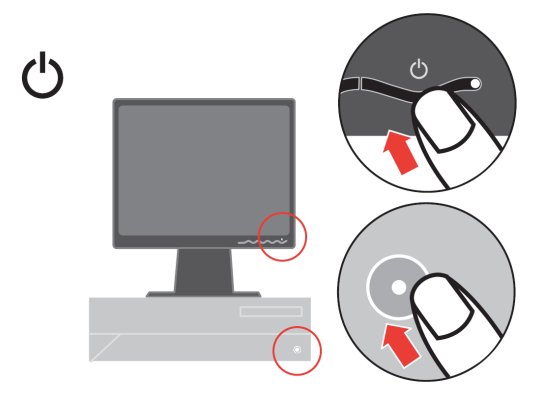

Per installare il driver del monitor: inserire il *CD Reference and Driver* (Riferimenti e Driver), fare clic su **Install driver** (Installa driver) e seguire le istruzioni su schermo.

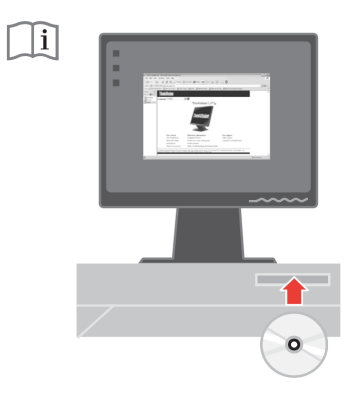

Premere il tasto Impostazione automatica dell'immagine per ottimizzare l'immagine del monitor. È necessario riscaldare il monitor per almeno 15 minuti prima di eseguire l'impostazione automatica dell'immagine. Questo non è necessario per il funzionamento normale.

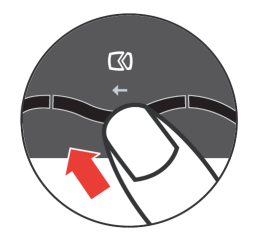

**Nota:** se l'impostazione automatica dell'immagine non stabilisce l'immagine di propria preferenza, eseguire l'impostazione manuale dell'immagine. Fare riferimento alla sezione "Impostazione manuale dell'immagine" pagina 3-4.

## Registrazione del prodotto

Complimenti per l'acquisto di questo prodotto Lenovo<sup>™</sup>. Vi preghiamo di riservare pochi momenti alla registrazione del prodotto e di fornirci le informazioni che aiuteranno Lenovo a fornirvi servizi migliori in futuro. Il vostro riscontro è prezioso per aiutarci a sviluppare prodotti e servizi importanti per voi, e per aiutarci a sviluppare modi migliori per comunicare con voi. Registrare il prodotto al seguente sito Web:

http://www.lenovo.com/register

Lenovo vi invierà le informazioni e gli aggiornamenti del prodotto registrato, salvo che nel modulo del sito Web sia indicato che non si desiderano ricevere altre informazioni.

## Capitolo 2. Regolazione ed uso del monitor

Questa sezione fornisce le informazioni sulla regolazione e l'uso del monitor.

#### Comfort e accessibilità

Una buona educazione sull'ergonomia è importante per ottenere il massimo dal computer ed evitare disagi. Organizzare l'area di lavoro e l'attrezzatura che si usa in modo da adattarla alle necessità personali ed al tipo di lavoro che si esegue. Inoltre, adottare sane abitudini lavorative per massimizzare le proprie prestazioni e comfort mentre si usa il computer.

Per altre informazioni dettagliate su questi argomenti, visitare il sito Web Healthy Computing: http://www.ibm.com/pc/ww/healthycomputing

## Organizzare l'area di lavoro

Usare un'area di lavoro con superficie dell'altezza appropriata e spazio sufficiente per lavorare con comodità.

Organizzare l'area di lavoro in modo da farla corrispondere al modo in cui si usano materiali ed attrezzature. Tenere l'area di lavoro pulita e libera da materiali che si usano di solito, e collocare gli elementi che si usano di frequente - e.g. mouse e telefono - a portata di mano.

La disposizione ed impostazione delle attrezzature giocano un ruolo importantissimo nella postura durante il lavoro. Gli argomenti che seguono descrivono come ottimizzare l'impostazione delle attrezzature per ottenere e mantenere una buona postura durante il lavoro.

#### Posizionamento e visione del monitor

Posizionare e regolare il monitor del computer per una visione confortevole, prendendo in considerazione quanto segue:

- **Distanza di visione:** la distanza di visione ottimale per i monitor va da circa 510 mm a 760 mm (da 20 pollici a 30 pollici) e può variare in base alla luce d'ambiente ed all'orario della giornata. Si possono ottenere diverse distanze di visione spostando il monitor oppure modificando la postura o la posizione della sedia. Usare la distanza di visione che è più comoda.
- Altezza del monitor: posizionare il monitor così che la testa ed il collo sono in una posizione comoda e neutra (verticale o diritta). Se il monitor non ha la regolazione dell'altezza, si dovranno collocare dei libri, o altri oggetti consistenti, sotto la base del monitor per ottenere l'altezza desiderata. Come regola generale, si deve collocare il monitor in modo tale che la parte superiore dello schermo sia a livello o leggermente più bassa rispetto al livello degli occhi quando si è seduti in posizione comoda. Tuttavia, assicurarsi di ottimizzare l'altezza del monitor in modo che il punto di vista dagli occhi al centro del monitor si adatti alle preferenze visive personali quando i muscoli degli occhi sono in stato di rilassamento.

- **Inclinazione:** inclinare l'inclinazione del monitor per ottimizzare l'apparenza dei contenuti dello schermo e per accomodare la postura di collo e testa.
- **Collocazione generale:** collocare il monitor in moda da evitare bagliori o riflessi sullo schermo provocati da illuminazione o finestre limitrofe.

Di seguito sono elencati altri suggerimenti per guardare il monitor comodamente:

- Usare l'illuminazione adeguata al tipo di lavoro che si esegue.
- Usare i controlli di luminosità, contrasto e regolazione d'immagine se provvisti per ottimizzare l'immagine su schermo adattandola elle preferenze personali.
- Tenere pulito il monitor così da potere mettere a fuoco i contenuti dello schermo.

Qualsiasi attività visiva concentrata e sostenuta può affaticare gli occhi. Assicurarsi di allontanare periodicamente lo sguardo dallo schermo del monitor e mettere a fuoco soggetti in lontananza per consentire ai muscoli degli occhi di rilassarsi. Per quesiti sull'affaticamento degli occhi o disagi alla vista, consultare un oculista per ottenere consigli al riguardo.

## Suggerimenti per adottare sane abitudini lavorative

Le informazioni che seguono sono un sommario di alcuni fattori importanti da prendere in considerazione per aiutarvi a restare comodi e produttivi mentre usate il computer.

• La giusta postura inizia con l'installazione delle attrezzature:

l'organizzazione dell'area di lavoro e l'installazione delle attrezzature hanno un'influenza cruciale sulla postura quando si usa il computer. Assicurarsi di ottimizzare la posizione e l'orientamento dell'attrezzatura seguendo i suggerimenti sottolineati nella sezione "Organizzare l'area di lavoro", pagina 2-1, così da mantenere una postura comoda e produttiva. Inoltre, assicurarsi di usare le capacità di regolazione dei componenti PC e dei mobili dell'ufficio, adattandole al meglio alle preferenze personali attuali, poiché le preferenze cambiano col tempo.

- **Piccole modifiche della postura possono aiutare ad evitare disagi:** più si sta seduti per lavorare al computer, più è importante osservare la postura quando si lavora. Evitare di assumere qualsiasi postura per periodi prolungati. Eseguire piccole modifiche periodiche della postura per evitare qualsiasi disagio che può essere provocato da posture prolungate. Usare qualsiasi regolazione dei mobili dell'ufficio e delle attrezzature per accomodare i cambiamenti di postura.
- Brevi pause periodiche aiutano a lavorare in salute: Poiché il lavoro al computer è principalmente un'attività statica, è di particolare importanza eseguire brevi pause periodiche dal lavoro. Periodicamente alzarsi dall'area di lavoro, fare dello stretch, camminare per andare a bere, o diversamente smettere di lavorare al computer per una breve pausa. Una breve pausa permette al corpo di cambiare finalmente postura ed aiuta a mantenersi comodi e produttivi al lavoro.

## Informazioni sull'accessibilità

Lenovo si è impegnata a fornire un ampio accesso alle informazioni ed alle tecnologie alle persone disabili. Grazie alle tecnologie assistete, gli utenti possono accedere alle informazioni nel modo più appropriato alle loro necessità. Alcune di queste tecnologie sono già integrate nei sistemi operativi; altre possono essere acquistate presso i rivenditori, oppure possono essere consultate all'indirizzo: http://www.ibm.com/able/

## Regolazione dell'immagine del monitor

Questa sezione descrive le funzioni dei controlli usati per regolare l'immagine del monitor.

## Uso dei controlli d'accesso diretto

I controlli d'accesso diretto possono essere usati quando l'OSD (On Screen Display) non è visualizzato.

Nota: i controlli d'accesso diretto sono di colore blu.

Tavola 2-1. Controlli d'accesso diretto

| Icona | Controllo             | Descrizione                                       |
|-------|-----------------------|---------------------------------------------------|
|       | Impostazione immagine | Attiva la regolazione automatica dell'immagine.   |
| *     | Luminosità            | Accesso diretto alla regolazione della Luminosità |
| 1-2-2 | Cambio Input          | Cambia l'origine d'input video.                   |

## Uso dei controlli OSD (On Screen Display)

Le impostazioni regolabili con i controlli sono visualizzate nell'OSD (On-Screen Display), come mostrato sotto.

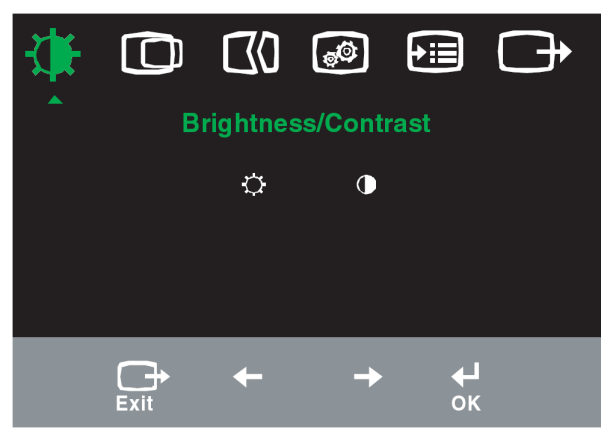

Per usare i controlli:

- 1. Premere 
  per aprire il menu principale OSD.
- 2. Usare ← o → per spostarsi tra le icone. Selezionare un'icona e premere ← per accedere a quella funzione. Se c'è un menu secondario, è possibile spostarsi tra le opzioni utilizzando ← o → , quindi premere ← per selezionare quella funzione. Usare ← o → per eseguire la regolazione. Premere ← per salvare.
- 3. Premere per tornare indietro attraverso i menu secondari ed uscire dall'OSD.
- 4. Premere e mantenere premuto 
  per 10 secondi per bloccare l'OSD. Ciò preverrà la regolazione accidentale dei controlli OSD. Premere e mantenere premuto 
  per 10 secondi per sbloccare l'OSD e consentire la regolazione dei controlli OSD.

| Icona OSD sul<br>menu<br>principale | Menu secondario                                     | Descrizione Controlli e<br>regolazioni<br>(Analogico)                                                                                                    |                            | Controlli e<br>regolazioni<br>(Digitale)      |
|-------------------------------------|-----------------------------------------------------|----------------------------------------------------------------------------------------------------|----------------------------|-----------------------------------------------|
| Luminosità /                        | Luminosità                                          | Regolazione della luminosità<br>generale<br>Regolazione della, differenza tra le                                                                                                    |                            | Uguale ad<br>Analogico<br>Controlli bloccati. |
| Contrasto                           | Contrasto                                           | aree chiare e quelle scure                                                                                                    | ← →                        | non necessari<br>per l'input                  |
|                                     | D<br>Posizione orizzontale                          | Spostamento dell'immagine verso<br>sinistra o destra                                                                                                    | <b>₹</b>                   | digitale                                      |
| Posizione                           | 0                                                   | Spostamento dell'immagine verso                                                                                                    | AZ                         |                                               |
| immagine                            | Posizione verticale                                 | l'alto o il basso                                                                                                    | ← →                        |                                               |
|                                     | Automotion                                          | Ottimizzazione automatica                                                                                                    |                            |                                               |
| Impostazione<br>immagine            | Manuale                                             | Ottimizzazione manuale dell'imma<br>riferimento alla sezione "Impostazi<br>dell'immagine" pagina 3-3.<br>• Frequenza<br>• Fase<br>• Salva                                                                                                    | gine. Fare<br>ione manuale |                                               |
| Proprietà<br>dell'immagine          | Colore<br>Modalità<br>Predefinita<br>Personalizzato | <ul> <li>Regolazione dell'intensità di rosso, verde e blu.</li> <li>Predefinito</li> <li>Rossiccio</li> <li>Bluastro</li> <li>Rosso: aumenta o diminuisce la saturazione<br/>del "rosso" dell'immagine.</li> <li>Verde: aumenta o diminuisce la saturazione<br/>del "verde" dell'immagine.</li> <li>Blu: aumenta o diminuisce la saturazione del<br/>"blu" dell'immagine.</li> <li>Blu: aumenta o diminuisce la saturazione del<br/>"blu" dell'immagine.</li> <li>Salva: salva le impostazioni colore<br/>personalizzate.</li> <li>Questo monitor può accettare segnali video da<br/>due connettori diversi. La maggior parte dei<br/>computer usa un connettore D-SUB.</li> <li>Selezionare digitale tra i controlli OSD quando<br/>si usa il connettore DVI.</li> </ul> |                            | Uguale ad<br>Analogico                        |
| Opzioni                             | i<br>Informazioni<br>O<br>Menu Lingua               | Mostra la risoluzione, la frequenza<br>d'aggiornamento ed i dettagli del prodotto.<br>Nota: questa schermata non consente alcuna<br>modifica alle impostazioni.<br>Questa sezione elenca le lingue supportate dal<br>monitor. Nota: la lingua scelta influisce<br>solamente sulla lingua dell'OSD. Non ha effetto                                                                                                    |                            | Uguale ad<br>Analogico                        |

Tavola 2-2. Funzioni OSD

| Icona OSD  | Menu secondario                                     | Descrizione                                                                                                    | Controlli e                                            | Controlli e            |
|------------|-----------------------------------------------------|----------------------------------------------------------------------------------------------------|--------------------------------------------------------|------------------------|
| sul menu   |                                                     |                                                                                                    | regolazioni                                            | regolazioni            |
| principale |                                                     |                                                                                                    | (Analogico)                                            | (Digitale)             |
| Opzioni    | Posizione del menu<br>Predefinito<br>Personalizzato | <ul> <li>Menu Position (Posizione del n<br/>regola la posizione del menu s<br/>schermo. Default (Predefinito):<br/>posizione del menu sull'impos<br/>predefinita.</li> <li>Orizzontale: cambia la posizi<br/>orizzontale dell'OSD.</li> <li>Verticale: cambia la posizion<br/>dell'OSD.</li> <li>Salva</li> </ul>            | Uguale ad<br>Analogico                                 |                        |
|            | Ripristino<br>mpostazioni<br>predefinite            | <ul> <li>Annulla</li> <li>Ripristino</li> <li>Ripristina le impostazioni predefiti</li> </ul>                                                                                                    | nite originali.                                        |                        |
|            | ن<br>Accessibilità                                  | Tasti di controllo ed impostazio<br>per le preferenze d'accessibili<br>$\bigcirc$ Tasto velocità ripetizion<br>Usare $\leftarrow o \rightarrow$ per cambiare.<br>• Disattivo<br>• Predefinito<br>• Lento<br>$\bigcirc$ Timeout menu: imposta<br>lunghezza di tempo durante il<br>resta attivo dall'ultima pression<br>tasto. | oni menu<br>tà.<br>e:<br>la<br>quale l'OSD<br>ne di un |                        |
| Esci       |                                                     | Uscita dal menu principale                                                                                                    |                                                        | Uguale ad<br>Analogico |

Tavola 2-2. Funzioni OSD (segue)

## Selezione di una modalità di visualizzazione supportata

La modalità di visualizzazione utilizzata dal monitor è controllata dal computer. Per questo motivo, fare riferimento alla documentazione del proprio computer i dettagli sul cambio della modalità di visualizzazione.

Le dimensioni, posizione e forma dell'immagine possono variare la quando è cambiata la modalità di visualizzazione. Questo è normale e l'immagine può essere riportata alle condizioni originali usando funzione d'impostazione automatica dell'immagine ed i controlli immagine.

Diversamente dai monitor CRT, che richiedono un'alta frequenza di aggiornamento per minimizzare lo sfarfallio, la tecnologia LCD o schermo piatto, sostanzialmente non è soggetta a sfarfallio.

**Nota:** se il sistema è stato usato in precedenza con un monitor CRT ed è attualmente configurato per visualizzare una modalità che non rientra tra quelle supportate da questo monitor, potrebbe essere necessario ricollegare temporaneamente il monitor CRT e riconfigurare, preferibilmente ad una risoluzione di 1280 x 1024 a 60 Hz, che à la modalità originale di visualizzazione.Display mode. Le modalità di visualizzazione sotto riportate sono state ottimizzate in fase di produzione.

| Indirizzabilità | Frequenza di aggiornamento      |
|-----------------|---------------------------------|
| 640 x 350       | 70 Hz                           |
| 640 x 480       | 60 Hz, 66 Hz, 72 Hz, 75 Hz      |
| 720 x 400       | 70 Hz                           |
| 800 x 600       | 60 Hz, 72 Hz, 75 Hz             |
| 1024 x 768      | 60 Hz, 70 Hz, 75 Hz             |
| 1280 x 1024     | 60 Hz, 70 Hz, 72Hz, 75 Hz ,76Hz |

Tavola 2-3. Modalità di visualizzazione predefinite

#### Rotazione dell'immagine

Prima di ruotare il monitor, è necessario impostare il computer a ruotare l'immagine. La rotazione dell'immagine può richiedere software d'imaging speciali, oppure nel computer si possono trovare driver grafici video integrati che abilitano la rotazione dell'immagine. Controllare le impostazioni delle Proprietà Grafica del computer per vedere se questa funzione è disponibile.

Tentare le fasi che seguono se il computer è in grado di ruotare l'immagine.

- 1. Fare clic col tasto destro del mouse sul desktop e selezionare **Properties** (Proprietà).
- 2. Selezionare la scheda **Settings** (Impostazioni) e fare clic su **Advanced** (Avanzate).
- 3. Se si possiede ATI, selezionare la scheda **Rotation** (Rotazione) ed impostare la rotazione preferita. Se si possiede nVidia, fare clic sulla scheda **nVidia**, nella colonna di sinistra selezionare **NVRotate**, e poi selezionare la rotazione preferita. Se si possiede **Intel**, selezionare la scheda Intel graphics (Grafica Intel), fare clic su **Graphic Properties** (Proprietà grafica), selezionare la scheda **Rotation** (Rotazione) e poi impostare la rotazione preferita.

Controllare con il produttore del computer per vedere se è possibile scaricare dal suo sito d'assistenza i driver grafici con rotazione dell'immagine.

## Comprendere la gestione energetica

La gestione energetica è invocata quando il computer rileva che non è stato usato il mouse o la tastiera per un periodo definibile. Ci sono vari stati, come descritto nella tavola che segue.

Per garantire le prestazioni ottimali, spegnere il monitor al termine di ogni giornata lavorativa, oppure quando si prevede di non usarlo per periodi prolungati.

| Stato                         | Indicatore<br>d'alimentazione | Schermo | Ripristino<br>operazioni                                                                                                    | Conformità  |
|-------------------------------|-------------------------------|---------|----------------------------------------------------------------------------------------------------|-------------|
| Attivo                        | Verde fisso                   | Normale |                                                                                                    |             |
| Standby /<br>Sospen-<br>sione | Ambra fisso                   | Spento  | Premere un tasto o<br>muovere il mouse.<br>Potrebbe verificarsi<br>un breve ritardo<br>prima che<br>ricompaia<br>l'immagine. Nota: lo<br>Standby si verifica<br>anche quando non<br>c'è rendimento<br>immagini al monitor. | ENERGY STAR |
| Disattivo                     | Disattivo                     | Spento  | Premere un tasto o<br>muovere il mouse<br>Potrebbe verificarsi<br>un breve ritardo<br>prima che<br>ricompaia<br>l'immagine.                                                                                                | ENERGY STAR |

Tavola 2-4. Indicatore d'alimentazione

## Cura del monitor

Assicurarsi di aver spento il monitor prima di effettuare qualsiasi intervento di manutenzione.

#### No:

- · Applicare acqua o liquidi direttamente sul monitor.
- Usare solventi o abrasivi.
- Non utilizzare materiali infiammabili per la pulizia del monitor o di qualsiasi altra apparecchiatura elettrica.
- Toccare l'area dello schermo del monitor con oggetti appuntiti o abrasivi. Questo tipo di contatto possono provocare danni permanenti allo schermo.
- Usare qualsiasi detergente che contenga soluzioni antistatiche o simili additivi. Questi possono danneggiare il rivestimento dell'area dello schermo.

#### Sì:

- Inumidire leggermente un panno morbido con acqua ed usarlo per spolverare delicatamente le coperture e lo schermo.
- Rimuovere il grasso delle impronte digitali con un panno umido e poco detergente neutro.

## Staccare il piedistallo del monitor

Dopo avere collocato il monitor a faccia in giù su una superficie pulita o un panno morbido, rimuovere le quattro viti dal piedistallo per rimuoverla dal monitor.

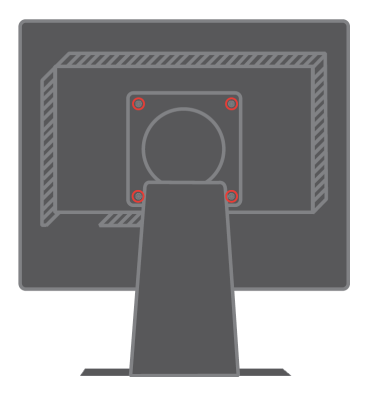

# Capitolo 3. Informazioni sui riferimenti

Questa sezione contiene le specifiche del monitor, istruzioni per l'installazione manuale del driver monitor, informazioni sulla risoluzione dei problemi ed informazioni sull'assistenza.

## Specifiche del monitor

| Dimensioni                 | Altezza                     | 403,7 mm (15.9 pollici)       |
|----------------------------|-----------------------------|-------------------------------|
|                            | Profondità                  | 220,8 mm (8.7 pollici)        |
|                            | Larghezza                   | 408,3 mm (16.1 pollici)       |
| Piedistallo                | Capacità inclinazione       | Capacità: -0°, +30°           |
|                            | Rotazione                   | Capacità: -45°, +45°          |
|                            | Sollevamento                | Capacità: 110 mm              |
|                            | Giramento su perno          | Sì (senso orario di 90 gradi) |
| Montaggio VESA             | Supportato                  | 100 mm (3.94 pollici)         |
| Immagine                   | Dimensioni visibili         | 481,9 mm (19.0 pollici)       |
|                            | Altezza massima             | 301,1 mm (11.8pollici)        |
|                            | Larghezza massima           | 376,3 mm (14.8 pollici)       |
|                            | Dimensioni pixel            | 0,294 mm (0.011 pollici) (V)  |
| Input potenza              | Voltaggio fornito           | 100-240 Vac, 60/50 ± 3 Hz     |
|                            | Corrente massima            | 1.7 A                         |
| Consumo energetico         | Funzionamento               | < 40 W                        |
| Nota: i dati sul consumo   | normale                     | <2 W (Analogico&Digitale),    |
| di energia si intendono    | Standby /                   |                               |
| globalmente per il         | SospensioneSpento           | < 1 W                         |
| monitor e l'alimentazione. |                             |                               |
| Input video (Analogico)    | Segnale d'input             | Comando diretto analogico 75  |
| -                          | Indirizzabilità orizzontale | ohm 0,7 V                     |
|                            | Indirizzabilità verticale   | 1280 pixel (al massimo)       |
|                            | Frequenza                   | 1024 linee (al massimo)       |
|                            |                             | 135 MHz                       |
| Input video (Digitale)     | Interfaccia                 | DVI                           |
|                            | Segnale d'input             | VESA TMDS (Panel Link)        |
|                            | Indirizzabilità orizzontale | 1280 pixel (al massimo)       |
|                            | Indirizzabilità             | 1024 linee (al massimo)       |
|                            | verticale                   | 135 MHz                       |
|                            | Frequenza                   |                               |

Tavola 3-1. Specifiche del monitor modello 9419-Hxx

| Comunicazioni                  | VESA DDC                                     | CI                               |
|--------------------------------|----------------------------------------------|----------------------------------|
| Modalità di<br>visualizzazione | Frequenza orizzontale<br>Frequenza verticale | 30 kHz - 81 kHz<br>55 Hz - 76 Hz |
| supportate (modalità           | -                                            |                                  |
| standard VESA tra le           | Risoluzione                                  | 1280 x 1024 a 60 Hz              |
| capacità annotate)             | originale                                    |                                  |
|                                | Operativa                                    | Da 10° a 35°C (da 50° a 95° F)   |
| Temperatura                    | Immagazzinamento                             | Da -20° a 60°C (da -4° a 140° F) |
|                                | Spedizione                                   | Da -20° a 60°C (da -4° a 140° F) |
|                                | Operativa                                    | Dal 10% al 80%                   |
| Umidità                        | Immagazzinamento                             | Dal 5% al 95%                    |
|                                | Spedizione                                   | Dal 5% al 95%                    |

Tavola 3-1. Specifiche del monitor modello 9419-Hxx (segue)

## Risoluzione dei problemi

Se si riscontrano problemi durante l'installazione o l'utilizzo del monitor si potrebbe essere in grado di risolverli personalmente. Prima di mettersi in contatto con il proprio rivenditore o Lenovo, provare le azioni suggerite confacenti al proprio problema.

| Problema                                                                                                    | Possibile causa                                                                                                    | Azione suggerita                                                                                                    | Riferimenti                                                                       |
|----------------------------------------------------------------------------------------------------|----------------------------------------------------------------------------------------------------|----------------------------------------------------------------------------------------------------|-----------------------------------------------------------------------------------|
| Sullo schermo<br>appare la dicitura<br>"Out of Range"<br>(Fuori portata) e<br>l'indicatore<br>d'alimentazione<br>lampeggia di<br>colore verde. | Il sistema è impostato<br>su una modalità di<br>visualizzazione che<br>non è supportata dal<br>monitor.                                                                                           | <ul> <li>Se si sta sostituendo un vecchio<br/>monitor, ricollegarlo e regolare la<br/>modalità di visualizzazione sui<br/>valori specificati per il nuovo<br/>monitor.</li> <li>Se si usa un sistema Windows,<br/>riavviare il sistema in modalità<br/>provvisoria, poi selezionare una<br/>modalità di visualizzazione<br/>supportata dal sistema.</li> <li>Se queste opzioni non<br/>funzionano, mettersi in contatto<br/>con il Centro assistenza.</li> </ul> | "Selezione di una<br>modalità di<br>visualizzazione<br>supportata", pagina<br>2-6 |
| La qualità<br>d'immagine è<br>inaccettabile.                                                                                                   | Il cavo segnale video<br>non è collegato in<br>modo appropriato al<br>monitor o al<br>computer.                                                                                                   | Assicurarsi che il cavo segnale<br>video sia collegato in modo<br>appropriato al sistema ed al<br>monitor.                                                                                                    | "Collegamento ed<br>accensione del<br>monitor", pagina 1-4                        |
|                                                                                                    | Le impostazioni del<br>colore potrebbero<br>essere scorrette.                                                                                                    | Selezionare un'altra impostazione<br>colore dal menu OSD.                                                                                                    | "Regolazione<br>dell'immagine del<br>monitor", pagina 2-3                         |
|                                                                                                    | Non è stata eseguita<br>la funzione di<br>impostazione<br>automatica<br>dell'immagine.                                                                                                    | Eseguire l'impostazione automatica<br>dell'immagine.                                                                                                    | "Regolazione<br>dell'immagine del<br>monitor", pagina 2-3                         |
| L'indicatore<br>d'alimentazione<br>non è acceso e<br>non c'è<br>immagine.                                                                      | <ul> <li>L'interruttore<br/>d'alimentazione del<br/>monitor non è<br/>acceso.</li> <li>Il cavo<br/>d'alimentazione è<br/>lasco o scollegato.</li> <li>La presa non eroga<br/>corrente.</li> </ul> | <ul> <li>Assicurarsi che il cavo<br/>d'alimentazione sia collegato in<br/>modo appropriato.</li> <li>Assicurarsi che la presa eroghi<br/>corrente.</li> <li>Accendere il monitor.</li> <li>Provare ad utilizzare un altro<br/>cavo d'alimentazione.</li> <li>Provare ad utilizzare una presa<br/>di corrente diversa.</li> </ul>                                                                                                    | "Collegamento ed<br>accensione del<br>monitor", pagina 1-4                        |

Tavola 3-2. Risoluzione dei problemi

| Problema                                                                                                    | Possibile causa                                                                                                    | Azione suggerita                                                                                                    | Riferimenti                                                                                                    |
|----------------------------------------------------------------------------------------------------|----------------------------------------------------------------------------------------------------|----------------------------------------------------------------------------------------------------|----------------------------------------------------------------------------------------------------|
| Lo schermo è<br>oscurato e<br>l'indicatore<br>d'alimentazione<br>emette una luce<br>ambra fissa o verde<br>lampeggiante | Il monitor è in modalità<br>di Standby/<br>Sospensione                                                                              | <ul> <li>Premere un tasto qualsiasi della<br/>tastiera oppure muovere il<br/>mouse per ripristinare il<br/>funzionamento.</li> <li>Controllare le opzioni risparmio<br/>energia del computer.</li> </ul> | "Comprendere la<br>gestione<br>energetica", pagina<br>2-7                                                           |
| La qualità<br>d'immagine è<br>inaccettabile.                                                                            | Il cavo segnale video<br>non è lasco o<br>scollegato dal sistema<br>o dal monitor.                                                  | Assicurarsi che il cavo video sia<br>collegato in modo appropriato al<br>sistema.                                                                                                    | "Collegamento ed<br>accensione del<br>monitor", pagina 1-4                                                          |
|                                                                                                    | La luminosità ed il<br>contrasto sono<br>impostati al livello<br>minimo.                                                            | Regolare le impostazioni di<br>luminosità e contrasto sul menu<br>OSD.                                                                                                    | "Regolazione<br>dell'immagine del<br>monitor", pagina 2-3                                                           |
| Uno o più pixel<br>appaiono scolorati.                                                                                  | Questa è una caratteris-<br>tica della tecnologia<br>LCD e non sono un<br>difetto dello schermo<br>LCD.                             | Se ci sono più di cinque pixel<br>mancanti, mettersi in contatto con il<br>centro assistenza IBM.                                                                                                    | Appendice A<br>"Assistenza e<br>Supporto",<br>pagina A-1                                                            |
| <ul> <li>Linee imprecise<br/>nel testo oppure<br/>immagini<br/>sfuocate.</li> <li>Linee orizzontali</li> </ul>          | <ul> <li>L'impostazione<br/>dell'immagine non è<br/>stata ottimizzata</li> <li>Le impostazioni<br/>delle Proprietà dello</li> </ul> | Regolare le impostazioni di<br>risoluzione sul sistema facendole<br>corrispondere alla risoluzione<br>originale di questo monitor: 1280 x<br>1024 a 60 Hz.                                               | "Regolazione<br>dell'immagine del<br>monitor", pagina 2-<br>3"<br>Impostazione<br>manuale<br>dell'immagine"         |
| o verticali<br>nell'immagine.                                                                                           | Schermo di sistema<br>non sono state<br>ottimizzate.                                                                                | Eseguire l'impostazione automatica<br>dell'immagine. Se l'impostazione<br>automatica dell'immagine non<br>aiuta, eseguire l'impostazione<br>manuale dell'immagine.                                       | "Selezione di una<br>modalità di<br>visualizzazione<br>supportata", pagina<br>2-6                                   |
|                                                                                                    |                                                                                                    | Quando si lavoro con la risoluzione<br>originale, si possono eseguire<br>ulteriori miglioramenti regolando<br>l'impostazione DPI (Dots Per Inch)<br>del sistema.                                         | Fare riferimento alla<br>sezione delle<br>Impostazioni<br>Avanzate delle<br>Proprietà dello<br>Schermo del sistema. |

Tavola 3-2. Risoluzione dei problemi (segue)

#### Impostazione manuale dell'immagine

Se l'impostazione automatica dell'immagine non stabilisce l'immagine di propria preferenza, eseguire l'impostazione manuale dell'immagine.

Nota: lasciare acceso il monitor per almeno 15 minuti per farlo riscaldare.

- 1. Premere 
  sulla parte inferiore del monitor per aprire il menu OSD.
- 2. Usare  $\leftarrow o \rightarrow$  per selezionare () e premere  $\leftarrow$  per accedere.

- 3. Usare  $\leftarrow o \rightarrow$  per selezionare la regolazione di **Clock** (Frequenza) e **Phase** (Fase).
- **Clock** (Frequenza) (frequenza dei pixel) regola il numero di pixel analizzati da una scansione orizzontale. Se la frequenza non è corretta, lo schermo visualizza righe verticali e l'immagine non ha la profondità corretta.
- **Phase** (Fase) regola la fase del segnale di frequenza dei pixel. Se la regolazione è scorretta, l'immagine ha disturbi orizzontali nelle proiezioni chiare. adjustment, the picture has horizontal disturbances in light picture.
- 4. Quando l'immagine non appare più distorta, salvare le regolazioni di Clock (Frequenza) e Phase (Fase).
- 5. Premere  $\bigcirc$  per uscire dal menu OSD.

## Installazione manuale del driver monitor

Di seguito sono elencate le fasi d'installazione del driver monitor per i sistemi Microsoft® Windows XP® e Microsoft Windows 2000 Professional. Fare riferimento ai dettagli della sezione *CD Reference and Driver* (*Riferimenti e Driver*) per istruzioni sull'installazione automatica.

#### Installazione del driver monitor per Windows XP

Per usare la funzione Plug and Play di Windows XP, è necessario caricare i file dal *CD Reference and Driver* (*Riferimenti e Driver*).

**Nota:** è necessario completare questa sezione prima di continuare con l'Impostazione automatica dell'immagine per Windows XP.

- 1. Spegnere il computer e tutte le periferiche collegate.
- 2. Accertarsi che il monitor sia correttamente collegato.
- 3. Accendere il monitor, quindi accendere l'unità di sistema. Consentire al sistema di avviare Windows XP.
- 4. Aprire la finestra **Display Properties** (Proprietà Schermo) facendo clic su **Start** → **Settings (Impostazioni)** → **Control Panel (Pannello di controllo)**, e poi fare doppio clic sull'icona **Display** (Schermo).
- 5. Fare clic sulla scheda **Settings** (Impostazioni).
- 6. Fare clic sul pulsante **Advanced** (Avanzate).
- 7. Fare clic sulla scheda **Monitor** (Schermo).
- 8. Fare clic sul pulsante **Properties** (Proprietà).
- 9. Fare clic sulla scheda **Drivers** (Driver).
- 10. Aprire la finestra **Aggiornamento guidato hardware** facendo clic su **Aggiorna driver** e poi fare clic sul tasto **Avanti**.
- 11. Selezionare **Installa da un elenco o da percorso specifico(Avanzate)** e poi fare clic su **Avanti**.
- 12. Inserire il CD d'installazione nell'unità CD-ROM del computer, poi fare clic su **Disco driver**.
- 13. Fare clic su **OK**.
- 14. Accertarsi che sia selezionata la lettera dell'unità CD.

- 15. Scegliere **ThinkVision L192p Monitor** e fare clic su **OK**. I file saranno copiati dal CD al disco rigido.
- 16. Chiudere tutte le finestre aperte e rimuovere il CD.
- 17. Riavviare il sistema. Il sistema selezionerà automaticamente la frequenza di aggiornamento massima ed i corrispondenti profili di corrispondenza colore.
- **Nota:** con i monitor LCD, a differenza degli CRT, una maggiore frequenza d'aggiornamento non migliora la qualità di visualizzazione. Lenovo consiglia di usare la risoluzione 1280 x 1024 alla frequenza di aggiornamento di 60Hz oppure la risoluzione di 640 x 480 alla frequenza di aggiornamento di 60Hz.

#### Installazione del driver monitor per Windows 2000

Per usare la funzione Plug and Play di Windows 2000, è necessario caricare i file dal CD *Reference and Driver* (Riferimenti e Driver).

**Nota:** è necessario completare questa sezione prima di continuare con l'Impostazione automatica dell'immagine per Windows 2000.

- 1. Spegnere il computer e tutte le periferiche collegate.
- 2. Accertarsi che il monitor sia correttamente collegato.
- 3. Accendere il monitor, quindi accendere l'unità di sistema. Consentire al sistema di avviare Windows 2000.
- 4. Aprire la finestra **Proprietà Schermo** facendo clic su **Start** → **Impostazioni** → **Pannello di controllo**, e poi fare doppio clic sull'icona **Schermo**.
- 5. Fare clic sulla scheda **Settings** (Impostazioni).
- 6. Fare clic sul pulsante **Advanced** (Avanzate).
- 7. Fare clic sulla scheda **Monitor** (Schermo).
- 8. Fare clic sul pulsante **Properties** (Proprietà).
- 9. Fare clic sulla scheda **Drivers** (Driver).
- 10. Aprire la finestra **Aggiornamento guidato driver di periferica** facendo clic su **Aggiorna driver**, e poi fare clic sul pulsante **Avanti**.
- 11. Selezionare Visualizza un elenco dei driver noti per questa periferica, per consentire di scegliere un driver specifico, e poi fare clic su Avanti.
- 12. Inserire il CD d'installazione nell'unità CD-ROM del computer, poi fare clic su **Disco driver**.
- 13. Fare clic su OK.
- 14. Accertarsi che sia selezionata la lettera dell'unità CD.
- 15. Scegliere **ThinkVision L192p Monitor** e fare clic su **OK**. I file saranno copiati dal CD al disco rigido.
- 16. Chiudere tutte le finestre aperte e rimuovere il CD.
- 17. Riavviare il sistema. Il sistema selezionerà automaticamente la frequenza di aggiornamento massima ed i corrispondenti profili di corrispondenza colore.
- **Nota:** con i monitor LCD, a differenza degli CRT, una maggiore frequenza d'aggiornamento non migliora la qualità di visualizzazione. Lenovo consiglia di usare la risoluzione 1280 x 1024 alla frequenza di aggiornamento di 60 Hz oppure la risoluzione di 640 x 480 alla frequenza di aggiornamento di 60 Hz.

#### Come ottenere altro supporto

Se non si è ancora riusciti a risolvere il problema, mettersi in contatto con il Centro assistenza Lenovo. Per altre informazioni su come mettersi in contatto con il Centro assistenza clienti, fare riferimento all'Appendice A, sezione "Assistenza e Supporto" a pagina A-1.

## Informazioni di servizio

#### Numero di serie del prodotto

Il numero di serie del prodotto si trova sul lato della mascherina del display come mostrato sotto.

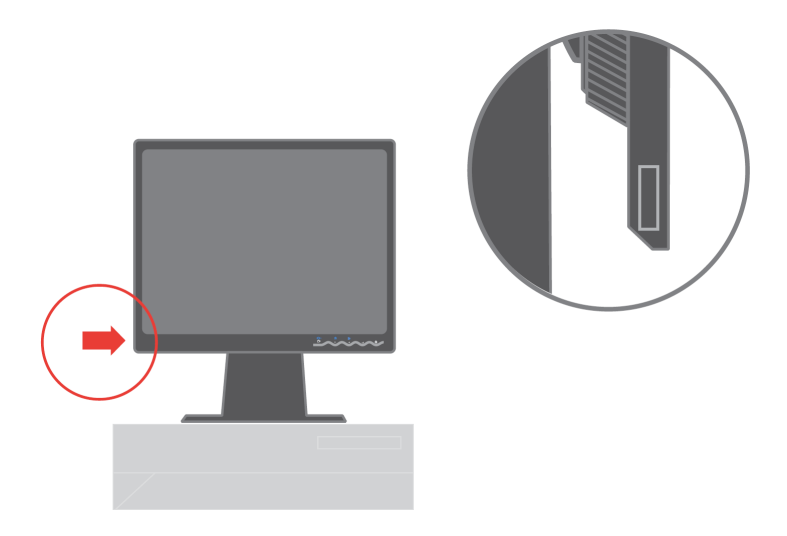

#### Responsabilità del cliente

La garanzia non si applica a prodotti che sono stati danneggiati a seguito di incidente, cattivo uso, abuso, installazione impropria, uso in discordanza con le specifiche del prodotto e con le istruzioni, disastri naturali o personali, alterazioni non autorizzate, riparazioni o modifiche.

I seguenti sono esempi di cattivo uso ed abuso che non sono coperti dalla garanzia:

- Immagini sovraimpresse sullo schermo di un monitor CRT. La sovrimpressione delle immagini è evitabile utilizzando uno screen saver mobile o la gestione energetica.
- Danni fisici alle coperture, mascherine, base e cavi.
- · Graffi o forature sullo schermo del monitor.

## Parti di ricambio

Le seguenti parti di ricambio sono per l'uso da parte dell'assistenza Lenovo, o dei rivenditori autorizzati Lenovo, in supporto alla garanzia del cliente. Le parti sono esclusivamente per uso da parte dell'assistenza. La tavola che segue mostra le informazioni per il modello 9419-Hxx.

Colore MTM (Machine Type Numero parte FRU Descrizione Model: modello tipo (Field Replaceable macchina) **Unit: componente** sostituibile in sito) Nero formale 9419-HB2 40Y8251 Monitor-L192p Monitor-L192p 9419-HG2 40Y8252 Doppio tono (TCO03) 40Y8418 9419-HW2 Monitor-L192p Bianco perla 40Y8253 Monitor-L192p Nero formale 9429-HB2 Monitor-L192p 40Y8254 Doppio tono 9429-HG2 Cavo video 40Y8239 Nero formale 9419-HB2.HG2.HW2 (Analogico) 9429-HB2,HG2 40Y8255 Cavo video Nero formale 9419-HB2,HG2,HW2 9429-HB2,HG2 (Digitale) Nero formale 40Y8256 Piedistallo 9419-HB2.HG2 9429-HB2,HG2 Piedistallo 40Y7562 Bianco perla 9419-HW2

Tavola 3-3. Elenco delle parti di servizio

# Appendice A. Assistenza e Supporto

Le informazioni che seguono descrivono il supporto tecnico disponibile per il prodotto, durante il periodo di garanzia o per la durata utile del prodotto. Fare riferimento alla Dichiarazione di Garanzia Limitata Lenovo per una spiegazione completa dei termini della garanzia Lenovo.

## Supporto tecnico in linea

Il supporto tecnico in linea è disponibile durante il periodo di durata del prodotto al sito Web di supporto tecnico all'indirizzo: http://www.lenovo.com/think/support.

Durante il periodo di garanzia c'è a disposizione l'assistenza per la sostituzione o il cambio di componenti difettosi. Inoltre, se l'offerta è interata nel un computer Lenovo, si potrebbe avere diritto all'assistenza a domicilio. Il rappresentante del supporto tecnico può aiutare a determinare la soluzione migliore per le proprie esigenze.

## Supporto tecnico telefonico

Il supporto d'installazione e configurazione tramite il Centro servizio clienti sarà disdetto o reso disponibile a pagamento, a discrezione di Lenovo, 90 giorni dopo il ritiro dal mercato dell'offerta. Altre offerte di supporto, includendo l'assistenza guidata all'installazione, sono disponibili pagando un compenso nominale.

Per permettere al rappresentante del supporto tecnico di aiutarvi, avere sotto mano il maggior numero delle informazioni che seguono:

- Nome dell'offerta
- Numero dell'offerta
- Prova d'acquisto
- · Produttore, modello, numero di serie e manuale del computer
- · Testo esatto del messaggio d'errore (se alcuno)
- · Descrizione del problema
- · Informazioni di configurazione hardware e software del proprio sistema

Se possibile, rimanere davanti al computer. Il rappresentante del supporto tecnico può guidarvi durante le fasi di risoluzione del problema mentre si è al telefono.

## Elenco telefonico mondiale

I numeri di telefono sono soggetti a cambiamento senza preavviso. Per ottenere l'elenco aggiornato dei numeri di telefono, andare all'indirizzo http:// www.lenovo.com/think/support e fare clic su **Support phone list** (Elenco telefonico supporto tecnico).

| Paese o Nazione | Numero di telefono                                                       |  |
|-----------------|--------------------------------------------------------------------------|--|
| Africa          | Africa: +44 (0) 1475-555-055                                             |  |
|                 | Sud Africa: +27-11-3028888 e 0800110756                                  |  |
|                 | Africa Centrale: mettersi in contatto con il più vicino associato Lenovo |  |
| Argentina       | 0800-666-0011(Spagnolo)                                                  |  |
| Australia       | 131-426(Inglese)                                                         |  |
| Austria         | Assistenza e supporto: : 01-24592-5901                                   |  |
|                 | Supporto e servizio di garanzia: 01-211-454-610                          |  |
|                 | (Tedesco)                                                                |  |
| Belgio          | Assistenza e supporto: 02-210-9820 (Olandese)                            |  |
|                 | Assistenza e supporto: 02-210-9800 (Francese)                            |  |
|                 | Supporto e servizio di garanzia: 02-225-3611 (Olandese, Francese)        |  |
| Bolivia         | 0800-0189 (Spagnolo)                                                     |  |
| Brasile         | Area di San Paolo (11) 3889-8986                                         |  |
|                 | Numero verde fuori area di San Paolo: 0800-7014-815                      |  |
|                 | (Brasiliano)                                                             |  |
| Canada          | 1-800-565-3344 (Inglese, Francese)                                       |  |
|                 | Solo per Toronto chiamare: 416-383-3344                                  |  |
| Cile            | 800-224-488 (Spagnolo)                                                   |  |
| Cina            | 800-810-1818 (Mandarino)                                                 |  |
| Cina (Hong Kong | PC privati: : 852-2825-7799                                              |  |
| S.A.R.)         | PC aziendali: 852-8205-0333                                              |  |
|                 | ThinkPad e WorkPad: 852-2825-6580                                        |  |
|                 | (Cantonese, Inglese, Putonghua)                                          |  |
| Colombia        | 1-800-912-3021(Spagnolo)                                                 |  |
| Costa Rica      | 284-3911(Spagnolo)                                                       |  |
| Croazia         | 0800-0426                                                                |  |
| Cipro           | +357-22-841100                                                           |  |
| Repubblica Ceca | +420-2-7213-1316                                                         |  |
| Danimarca       | Assistenza e supporto: 4520-8200                                         |  |
|                 | Supporto e servizio di garanzia: 7010-5150                               |  |
|                 | (Danese)                                                                 |  |
| Repubblica      | 566-4755                                                                 |  |
| Dominicana      | 566-5161 interno 8201                                                    |  |
|                 | Numero verde per la Repubblica Dominicana: 1-200-1929                    |  |
|                 | (Spagnolo)                                                               |  |

| Paese o Nazione | Numero di telefono                                                  |
|-----------------|---------------------------------------------------------------------|
| Ecuador         | 1-800-426911(Spagnolo)                                              |
| El Salvador     | 250-5696(Spagnolo)                                                  |
| Estonia         | +386-61-1796-699                                                    |
| Finlandia       | Assistenza e supporto: : 09-459-6960                                |
|                 | Supporto e servizio di garanzia: +358-800-1-4260                    |
|                 | (Finlandese)                                                        |
| Francia         | Assistenza e supporto: 0238-557-450Supporto e servizio di garanzia  |
|                 | (hardware): 0810-631-213Supporto e servizio di garanzia (software): |
|                 | 0810-631-020 (Francese)                                             |
| Germania        | Assistenza e supporto: 07032-15-49201                               |
|                 | Supporto e servizio di garanzia: 01805-25-35-58                     |
|                 | (Tedesco)                                                           |
| Grecia          | +30-210-680-1700                                                    |
| Guatemala       | 335-8490 (Spagnolo)                                                 |
| Honduras        | Tegucigalpa e San Pedro Sula: : 232-4222                            |
|                 | San Pedro Sula: 552-2234                                            |
|                 | (Spagnolo)                                                          |
| Ungheria        | +36-1-382-5720                                                      |
| India           | 1600-44-6666                                                        |
|                 | Numero verde alternativo: : +91-80-2678-8940                        |
|                 | (Inglese)                                                           |
| Indonesia       | 800-140-3555                                                        |
|                 | +62-21-251-2955                                                     |
|                 | (Inglese, Bahasa, Indonesiano)                                      |
| Irlanda         | Assistenza e supporto: 01-815-9202                                  |
|                 | Supporto e servizio di garanzia: : 01-881-1444                      |
|                 | (Inglese)                                                           |
| Italia          | Assistenza e supporto: 02-7031-6101                                 |
|                 | Supporto e servizio di garanzia: +39-800-820094                     |
|                 | (Italiano)                                                          |
| Giappone        | Computer:                                                           |
|                 | Numero verde: 0120-887-870                                          |
|                 | Internazionale: +81-46-266-4724                                     |
|                 | ThinkPad:                                                           |
|                 | Numero verde: 0120-887-874                                          |
|                 | Internazionale: +81-46-266-4724                                     |

| Paese o Nazione     | Numero di telefono                                                    |
|---------------------|-----------------------------------------------------------------------|
| Giappone            | La chiamata ad entrambi i numeri sarà risposta con un servizio di     |
|                     | messaggeria in lingua Giapponese. Per il supporto telefonico in       |
|                     | lingua Inglese, attendere che termini il messaggio in Giapponese,     |
|                     | quindi risponderà un operatore. Richiedere per il supporto in Inglese |
|                     | e la chiamata sarà trasferita ad un operatore che parla la lingua.    |
|                     |                                                                       |
|                     |                                                                       |
|                     | PC Software:                                                          |
|                     | 0120-558-695                                                          |
|                     | Chiamate intercontinentali: +8-44-200-8666                            |
|                     | (Giapponese)                                                          |
| Corea               | 1588-5801 (Coreano)                                                   |
| Latvia              | +386-61-1796-699                                                      |
| Lituana             | +386-61-1796-699                                                      |
| Lussemburgo         | +352-298-977-5063 (Francese)                                          |
| Malesia             | 1800-88-8558 (Inglese, Bahasa, Melayu)                                |
| Malta               | +356-23-4175                                                          |
| Messico             | 001-866-434-2080(Spagnolo)                                            |
| Medio Oriente       | +44 (0)1475-555-055                                                   |
| Olanda              | +31-20-514-5770 (Olandese)                                            |
| Nuova Zelanda       | 0800-446-149(Inglese)                                                 |
| Nicaragua           | 255-6658(Spagnolo)                                                    |
| Norvegia            | Assistenza e supporto: 6681-1100                                      |
|                     | Supporto e servizio di garanzia: 8152-1550                            |
|                     | (Norvegese)                                                           |
| Panama              | 206-6047 (Spagnolo)                                                   |
| Peru                | 0-800-50-866 (Spagnolo)                                               |
| Filippine           | 1800-1888-1426                                                        |
|                     | +23-2-995-8420                                                        |
|                     | (Inglese, Filippino)                                                  |
| Polonia             | +48-22-878-6999                                                       |
| Portogallo          | +351-21-892-7147 (Portoghese)                                         |
| Romania             | +4-021-224-4015                                                       |
| Federazione Russa   | +7-095-940-2000 (Russo)                                               |
| Singapore           | 1800-3172-888 (Inglese, Bahasa, Melayu)                               |
| Repubblica Slovacca | +421-2-4954-1217                                                      |

| Paese o Nazione | Numero di telefono                                                 |
|-----------------|--------------------------------------------------------------------|
| Slovenia        | +386-1-4796-699                                                    |
| Spagna          | 91-714-7983                                                        |
|                 | 91-397-6503                                                        |
|                 | (Spagnolo)                                                         |
| Sri Lanka       | +94-11-2448-442 (Inglese)                                          |
| Svezia          | Assistenza e supporto: 08-477-4420                                 |
|                 | Supporto e servizio di garanzia: 077-117-1040                      |
|                 | (Svezia )                                                          |
| Svizzera        | Assistenza e supporto: : 058-333-0900                              |
|                 | Supporto e servizio di garanzia: 0800-55-54-54                     |
|                 | (Tedesco, Francese, Italiano)                                      |
| Taiwan          | 886-2-8723-9799 (Mandarino)                                        |
| Tailandia       | 1-800-299-229 (Tailandese)                                         |
| Turchia         | 00800-4463-2041(Turco)                                             |
| Regno Unito     | Assistenza e supporto 01475-555-055                                |
| -               | Supporto e servizio di garanzia (hardware): 08705-500-900          |
|                 | Supporto e servizio di garanzia (software): 08457-151-516(Inglese) |
| Stati Uniti     | 1-800-426-7378 (Inglese)                                           |
| Uruguay         | 000-411-005-6649 (Spagnolo)                                        |
| Venezuela       | 0-800-100-2011(Spagnolo)                                           |
| Vietnam         | Per il settentrione ed Hanoi: 84-4-8436675                         |
|                 | Per il meridione ed Ho Chi Minh City: 84-8-829-5160                |
|                 | (Inglese, Vietnamese)                                              |

## Appendice B. Avvisi

Lenovo potrebbe non offrire in tutti i paesi i prodotti, servizi o caratteristiche discusse in questo documento. Consultare il rappresentante locale Lenovo per informazioni sui prodotti ed i servizi attualmente disponibili nella propria area. Qualsiasi riferimento a prodotti, programmi o servizi Lenovo non è inteso a specificare o implicare che possono essere impiegati solamente prodotti, programmi o servizi Lenovo. Potrebbe essere utilizzato in vece qualsiasi prodotto, programma o servizio egualmente funzionale, che non infrange il diritto di proprietà intellettuale Lenovo. Tuttavia, è responsabilità dell'utente valutare e verificare il funzionamento di qualsiasi prodotto, programma o servizio non Lenovo.

Lenovo può avere brevetti o avere fatto domanda di brevetto sui soggetti descritti in questo documento. La fornitura di questo documento non concede alcuna licenza a questi brevetti. Le domande di licenza possono essere inviate a:

Lenovo (United States), Inc. 500 Park Offices Drive, Hwy. 54 Research Triangle Park, NC 27709 U.S.A. Attention: Lenovo Director of Licensing

LENOVO GROUP LTD. FORNISCE QUESTA PUBBLICAZIONE "COM'È" SENZA GARANZIA DI ALCUN TIPO, SIA ESPRESSA SIA IMPLICITA, INCLUDENDO - SENZA LIMITAZIONI - LE GARANZIE IMPLICITE DI NON TRASGRESSIONE, COMMERCIABILITÀ O IDONEITÀ AD UNO SCOPO PARTICOLARE. Alcuni stati non permettono la limitazione delle responsabilità per le garanzie espresse o implicite in alcune transazioni, quindi questa dichiarazione potrebbe non esservi applicata.

Questa pubblicazione può contenere inesattezze tecniche o errori tipografici. Le informazioni qui contenute sono soggette a modifiche periodiche; queste modifiche saranno aggiornate nelle nuove edizioni della pubblicazione. Lenovo può apportare miglioramenti e/o modifiche ai prodotti e/o programmi in qualsiasi momento senza preavviso.

I prodotti descritti in questo documento non sono intesi per l'uso in impianti o altre applicazioni atte alla rianimazione, dove i difetti possono provocare lesioni o la morte delle persone. Le informazioni contenute in questo documento non influenzano o modificano le specifiche o le garanzie del prodotto Lenovo. Nessuna parte di questo documento può essere intesa ed adottata come una licenza espressa o implicita o come indennità sotto i diritti di proprietà intellettuale di Lenovo o terzi. Tutte le informazioni contenute in questo documento sono state ottenute in ambienti specifici e sono presentate a titolo illustrativo. I risultati ottenuti in altri ambienti operativi possono variare.

Lenovo può utilizzare o distribuire qualsiasi informazione da voi fornita, in qualunque modo Lenovo creda sia appropriato, senza incorrere in alcun obbligo nei vostri confronti. Qualsiasi riferimento in questa pubblicazione a pagine Web non Lenovo, è fornito solamente per comodità ed in nessun modo serve come approvazione di tali pagine Web. I materiali di quelle pagine Web non è parte dei materiali per questo prodotto Lenovo, e l'utilizzo di quelle pagine Web è a proprio rischio.

Qualsiasi dato sulle prestazioni qui contenuto è stato determinato in un ambiente controllato. Quindi, i risultati ottenuti in altri ambienti operativi possono variare in modo significativo. Alcune misurazioni sono state eseguite su sistemi in via di sviluppo e non c'è alcuna garanzia che queste misurazioni siano le stesse su sistemi disponibili in generale. Inoltre, alcune misurazioni possono essere state stimate a mezzo di estrapolazione. I risultati effettivi possono variare. Gli utenti di questa documentazione devono verificare i dati applicabili per il proprio ambiente specifico.

#### Marchi registrati

I seguenti termini sono marchi di fabbrica di Lenovo negli Stati Uniti d'America, in altri paesi oppure entrambi:

Lenovo ThinkCentre ThinkPad ThinkVision

Microsoft, Windows e Windows NT sono marchi registrati della Microsoft Corporation negli Stati Uniti, in altri paesi oppure entrambi.

Altri nomi di aziende, prodotti e servizi possono essere marchi di fabbrica o servizi di proprietà di terzi.